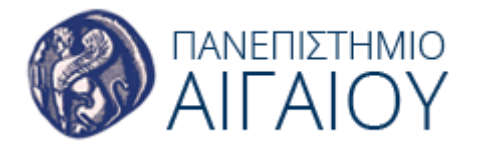

# moodle

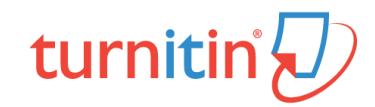

## Δημιουργία δραστηριότητας Turnitin Assignment 2 (οδηγίες για ρόλο manager και teacher)

1. Συνδεθείτε με τον λογαριασμό σας στην εφαρμογή moodle του Ιδρύματος:

http://aegeanmoodle.aegean.gr

- 2. Εισέλθετε στο μάθημα που σας ενδιαφέρει.
- 3. Επιλέξτε **Ενεργοποίηση επεξεργασίας** στο άνω δεξί μέρος της σελίδας του μαθήματος.

Ενεργοποίηση επεξεργασίας

 Επιλέξτε Προσθέστε μια δραστηριότητα ή πόρο για να εμφανιστεί το μενού των διαθέσιμων δραστηριοτήτων ή πόρων.

+ Προσθέστε μια δραστηριότητα ή πόρο

5. Στο παράθυρο **Προσθέστε μια δραστηριότητα ή πόρο** που εμφανίζεται, επιλέξτε τη δραστηριότητα **Turnitin Assignment 2** και έπειτα **Προσθήκη**.

### Γενικές επιλογές

| Turnitin Assignment Name*                            |                                                                   |
|------------------------------------------------------|-------------------------------------------------------------------|
| Σύνοψη                                               |                                                                   |
|                                                      |                                                                   |
|                                                      |                                                                   |
|                                                      |                                                                   |
|                                                      | Διαδρομή: ρ                                                       |
| Προβολή περιγραφής στην σελίδα<br>του μαθήματος<br>? |                                                                   |
| Submission Type* ⑦                                   | Any Submission Type 🔻                                             |
| Number of Parts ⑦                                    | 1 •                                                               |
| Μέγιστο μέγεθος αρχείου 🕐                            | ιστοχώρος όριο μεταφόρτωσης (40ΜΒ) 🔻                              |
| Allow submission of any file type?                   |                                                                   |
| Display Originality Reports to<br>Students<br>⑦      | Οχι τ                                                             |
| Auto Refresh Grades / Scores 🕐                       | Yes, automatically refresh originality scores and grades <b>•</b> |
| (?)                                                  | Set these values as assignment defaults                           |

- Πληκτρολογήστε υποχρεωτικά το όνομα της εργασίας (Turnitin Assignment Name) και προαιρετικά μία περιγραφή της εργασίας (Σύνοψη).
- Επιλέξτε Προβολή περιγραφής στην σελίδα του μαθήματος για να εμφανίζεται η σύνοψη στη σελίδα του μαθήματος.
- Επιλέξτε υποχρεωτικά τον τύπο υποβολής (Submission Type) της εργασίας. Η προεπιλεγμένη ρύθμιση είναι Any Submission Type. Ωστόσο μπορείτε να επιβάλλεται την υποβολή μόνο αρχείου (File upload) ή μόνο κειμένου (Text submission).

- 4. Επιλέξτε τον αριθμό των τμημάτων από τα οποία επιθυμείτε να αποτελείται η εργασία μέσω της λίστας επιλογών Number of Parts, επιτρέποντας σε ένα φοιτητή να υποβάλει ένα μέρος της εργασίας κάθε φορά έως ότου συμπληρώσει την εργασία. Η προεπιλεγμένη ρύθμιση είναι 1 (υποβολή μίας ενιαίας εργασίας).
- 5. Επιλέξτε το **Μέγιστο μέγεθος αρχείου** που μπορεί να υποβάλει ως εργασία ο φοιτητής. Η εφαρμογή Turnitin επιτρέπει εργασίες μεγέθους έως και 40MB.
- 6. Allow submission of any file type?: Η προεπιλεγμένη ρύθμιση είναι Όχι, ώστε να επιτρέπεται η υποβολή εργασίας σε αρχείο που ο μορφότυπός του υποστηρίζεται από την εφαρμογή Turnitin, δηλαδή Microsoft Word, PowerPoint, WordPerfect, PostScript, PDF, HTML, RTF, OpenOffice (ODT), Hangul (HWP), Έγγραφα Google. Σε περίπτωση που επιλέξετε Ναι, ώστε να επιτρέψετε και άλλους μορφότυπους αρχείων, δεν είναι βέβαιο ότι η εφαρμογή Turnitin θα δημιουργήσει την αναφορά (originality report).
- Display Originality Reports to Students: Η προεπιλεγμένη ρύθμιση είναι Όχι, ώστε να μην επιτρέπεται στους φοιτητές να δουν την Αναφορά Ελέγχου Αυθεντικότητας (Originality Report) της εργασίας τους.
- 8. Auto Refresh Grades / Scores: Η προεπιλεγμένη ρύθμιση είναι **Yes, automatically refresh originality scores and grades**, ώστε να διατηρούνται συγχρονισμένα τα δεδομένα μεταξύ των εφαρμογών turnitin και moodle.

Σημείωση: Προτείνεται η αποδοχή της επιλογής **Set these values as assignment** defaults για εφαρμογή των επιλογών σας σε μελλοντική δημιουργία εργασίας.

#### Επιλογές υποβολής εργασίας

Καθορίστε τις πληροφορίες που αφορούν την εργασία (Όνομα, Start Date, Due Date, Post Date). Σε περίπτωση που προηγουμένως επιλέξατε υποβολή εργασίας σε περισσότερα τμήματα, καθορίστε τις αντίστοιχες πληροφορίες για κάθε τμήμα εργασίας ξεχωριστά.

| Ονομα*     | Part | 1 |               |      |   |    |   |    |   |
|------------|------|---|---------------|------|---|----|---|----|---|
| Start Date | 22   | • | Σεπτέμβριος 🔹 | 2017 | • | 11 | T | 15 | v |
| Due Date   | 29   | ۲ | Σεπτέμβριος 🔻 | 2017 | • | 11 | • | 15 | • |
| Post Date  | 29   | ۲ | Σεπτέμβριος 🔻 | 2017 | ¥ | 11 | • | 15 | ¥ |

#### Επιλογές Originality Report

Οι επιλογές Originality Report έχουν σημαντικό αντίκτυπο στην τελική αναφορά ελέγχου αυθεντικότητας (Originality Report). Επομένως, προτείνεται η δοκιμή των ακόλουθων ρυθμίσεων, πριν αποφασίσετε για τις τελικές επιλογές.

| riginality Report Options                              |                                                                                                |
|--------------------------------------------------------|------------------------------------------------------------------------------------------------|
| Allow Submissions after the Due Date                   |                                                                                                |
| Report Generation Speed 🕐                              | Generate reports immediately (resubmissions are not allowed)                                   |
| lote: Originality Report generation for re             | esubmissions is subject to a twenty-four hour delay.                                           |
| Store Student Papers ⑦                                 | Standard Repository 🔻                                                                          |
| Note: If you do not select "Yes" for at lea            | ist one of the "Check against" options below then an Originality report will NOT be generated. |
| Check against stored student                           | Nai 🔻                                                                                          |
| papers<br>⑦                                            |                                                                                                |
| Check against internet 🕐                               | Ναι 🔻                                                                                          |
| Check against journals, periodicals and publications ⑦ | Nai 🔹                                                                                          |
| Exclude Bibliography 🕐                                 |                                                                                                |
| Exclude Quoted Material (?)                            | υχι τ                                                                                          |
| Exclude Small Matches (?)                              |                                                                                                |
|                                                        | Words •                                                                                        |

- Allow Late submissions after the Due Date: Επιλέξτε τη δυνατότητα υποβολής ή όχι της εργασίας από μέρους των φοιτητών μετά την καταληκτική προθεσμία. Για κάθε καθυστερημένη υποβολή υπάρχει η σχετική επισήμανση και η πραγματική ημερομηνία υποβολής. Η προεπιλεγμένη ρύθμιση είναι Όχι.
- 2. **Report Generation Speed:** Μέσω της λίστας επιλογών **Report Generation Speed**, επιλέξτε μία από τις ακόλουθες ρυθμίσεις:
  - Generate reports immediately (resubmissions are not allowed): με την επιλογή αυτή η αναφορά δημιουργείται αμέσως μετά την υποβολή της εργασίας από τον φοιτητή, ο οποίος δεν έχει δικαίωμα επανα-υποβολής της, παρά μόνο αν διαγράψετε την πρώτη υποβολή.
  - Generate reports immediately (resubmissions are allowed until due date): με την επιλογή αυτή η αναφορά δημιουργείται αμέσως μετά την υποβολή της εργασίας από τον φοιτητή, ο οποίος έχει δικαίωμα επανα-υποβολής της, όσες φορές επιθυμεί. Για κάθε επανα-υποβολή δημιουργείται νέα αναφορά με καθυστέρηση 24 ωρών από την πρώτη προσπάθεια. Ωστόσο, μόνο η τελευταία υποβολή είναι διαθέσιμη τόσο στον εκπαιδευτή, όσο και στον φοιτητή. Οι προηγούμενες εκδόσεις καταργούνται.
  - Generate reports on due date (resubmissions are allowed until due date): με την επιλογή αυτή η αναφορά δημιουργείται μόνο κατά την καταληκτική προθεσμία υποβολής της εργασίας. Μέχρι την καταληκτική προθεσμία ο φοιτητής έχει δικαίωμα επανα-υποβολής της εργασίας όσες φορές επιθυμεί.

Η προεπιλεγμένη ρύθμιση είναι Generate reports immediately (resubmissions are not allowed).

Store Student Papers: Ενεργοποιείστε τη δυνατότητα αποθήκευσης των υποβληθέντων εργασιών στη Βάση της εφαρμογής Turnitin (Standard Repository) ή όχι (No Repository). Η προεπιλεγμένη ρύθμιση είναι Standard Repository.

**Σημείωση:** Όσο αφορά τις επιλογές που ακολουθούν, πρέπει τουλάχιστον μία επιλογή να έχει οριστεί σε Ναι, διαφορετικά δεν θα δημιουργηθεί αναφορά.

- Check against stored student papers: Επιλέξτε αν ο έλεγχος της εργασίας θα γίνει σε σύγκριση με τις αποθηκευμένες στη Βάση του Turnitin εργασίες ή όχι. Η προεπιλεγμένη ρύθμιση είναι Ναι.
- 5. **Check against internet:** Επιλέξτε αν ο έλεγχος της εργασίας θα γίνει σε σχέση με πηγές του διαδικτύου ή όχι. Η προεπιλεγμένη ρύθμιση είναι **Ναι**.
- 6. Check against journals, periodicals and publications: Επιλέξτε αν ο έλεγχος της εργασίας θα γίνει σε σύγκριση με περιεχόμενο εκδοτών με τους οποίους συνεργάζεται η Turnitin, αλλά δεν είναι ελεύθερα προσβάσιμο στο διαδίκτυο, ή όχι. Η προεπιλεγμένη ρύθμιση είναι Ναι.
- 7. Exclude Bibliography: Επιλέξτε αν θα εξαιρέσετε από τον έλεγχο το κείμενο της εργασίας που περιλαμβάνεται στη βιβλιογραφία (bibliography), τα αναφερόμενα έργα (works cited) και τα τμήματα αναφορών (references sections). Η προεπιλεγμένη ρύθμιση είναι Όχι.
- 8. Exclude Quoted Material: Επιλέξτε αν θα εξαιρέσετε από τον έλεγχο κείμενα της εργασίας που βρίσκονται εντός εισαγωγικών. Η προεπιλεγμένη ρύθμιση είναι Όχι.
- Exclude Small Matches: Επιλέξτε αν θα εξαιρέσετε από τον έλεγχο ομοιότητες που δεν έχουν επαρκές μήκος, προσδιορίζοντάς το ή όχι σε πλήθος λέξεων ή ποσοστό της εργασίας.

#### Άλλες ρυθμίσεις

Οι υπόλοιπες ρυθμίσεις **Συχνές ρυθμίσεις μονάδας, Περιορισμός** διαθεσιμότητας, Ετικέτες, Competencies δεν διαφέρουν από τις ρυθμίσεις της δραστηριότητας Ανάθεση εργασίας της πλατφόρμας Moodle.

| ▼Συχνές ρυθμίσεις μονάδας            |                                                                      |
|--------------------------------------|----------------------------------------------------------------------|
| Ορατό                                | Προβολή τ                                                            |
| ΙD αριθμός 🕐                         |                                                                      |
| Λειτουργία ομάδας 🕐                  | Χωρίς ομάδες                                                         |
|                                      | Add group/grouping access restriction                                |
| ■Περιορισμός διαθεσιμότητα           | S                                                                    |
| Περιορισμοί πρόσβαση                 | Κανένας<br>Προσθέστε περιορισμό                                      |
| ▼Ετικέτες                            |                                                                      |
| Ετικέτες                             | Καμία επιλογή<br>Ετικέτες (χωρισμένες με κόμματ Manage standard tags |
| - Competencies                       |                                                                      |
| Course competencies ⑦                | Καμία επιλογή                                                        |
|                                      | Αναζήτηση                                                            |
| Με την ολοκλήρωση<br>δραστηριότητας: | Do nothing •                                                         |

Μετά τον καθορισμό των παραπάνω ρυθμίσεων, επιλέγετε Αποθήκευση και επιστροφή στο μάθημα ή Αποθήκευση και προβολή για να δημιουργήσετε την δραστηριότητα Turnitin Assignment 2.

| Αποθήκευση κι επιστροφή στο μάθημα | Αποθήκευση και προβολή | Акиро |
|------------------------------------|------------------------|-------|
|------------------------------------|------------------------|-------|